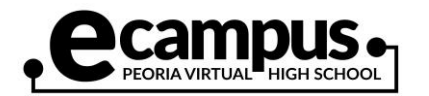

## How to Check Grades

| Go to the eCampus website and click<br>on the "StudentVUE" icon.<br>www.peoriaunified.org/ecampus                                                                                                    |                                                                                                    |
|----------------------------------------------------------------------------------------------------|----------------------------------------------------------------------------------------------------|
| password and click "Login."                                                                                                    | StudentVUE Account Access                                                                                                    |
|                                                                                                    | Login                                                                                                    |
|                                                                                                    | Peoria Unified School District<br>User Name:                                                                                                    |
|                                                                                                    |                                                                                                    |
|                                                                                                    | Password:                                                                                                    |
|                                                                                                    | Login                                                                                                    |
|                                                                                                    | More Options 🗸                                                                                                    |
|                                                                                                    |                                                                                                    |
| On the left menu, click on the "Grade<br>Book" (1) link.                                                                                                    | HomeImage: MessagesImage: CalendarImage: Cales WebsitesImage: Class WebsitesImage: Class WebsitesImage: Course HistoryImage: Course RequestImage: Course RequestImage: Seport CardImage: Cale Book 1Image: Cale Book 1Image: Cale Boo |
| You will then see all your course(s) you<br>are currently taking from your home<br>school and eCampus in addition to your<br>current grade. Click on the name of the<br>course to see a detailed view of your<br>course progress. | 2: College Mathematics Room: 198 - 1   • Progress Report 1 A   92% 0 Missing Assignments                                                                                                    |